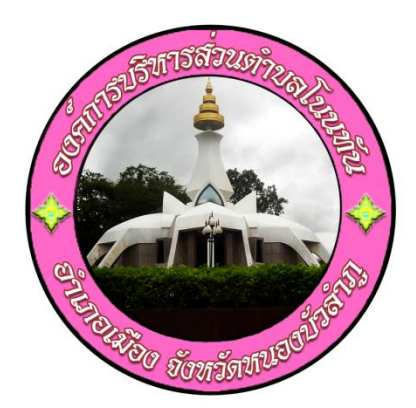

# คู่มือการใช้งาน E – Service ขององค์การบริหารส่วนตำบลโนนทัน สำหรับประชาชน

## องค์การบริหารส่วนตำบลโนนทัน อำเภอเมือง จังหวัดหนองบัวลำภู

**คู่มือการใช้งาน e – service สำหรับประชาชน** 1. เข้า URL <u>http://www.nonthan.go.th</u> เพื่อเข้าสู่เว็บไซด์ขององค์การบริหารส่วนตำบลโนนทัน

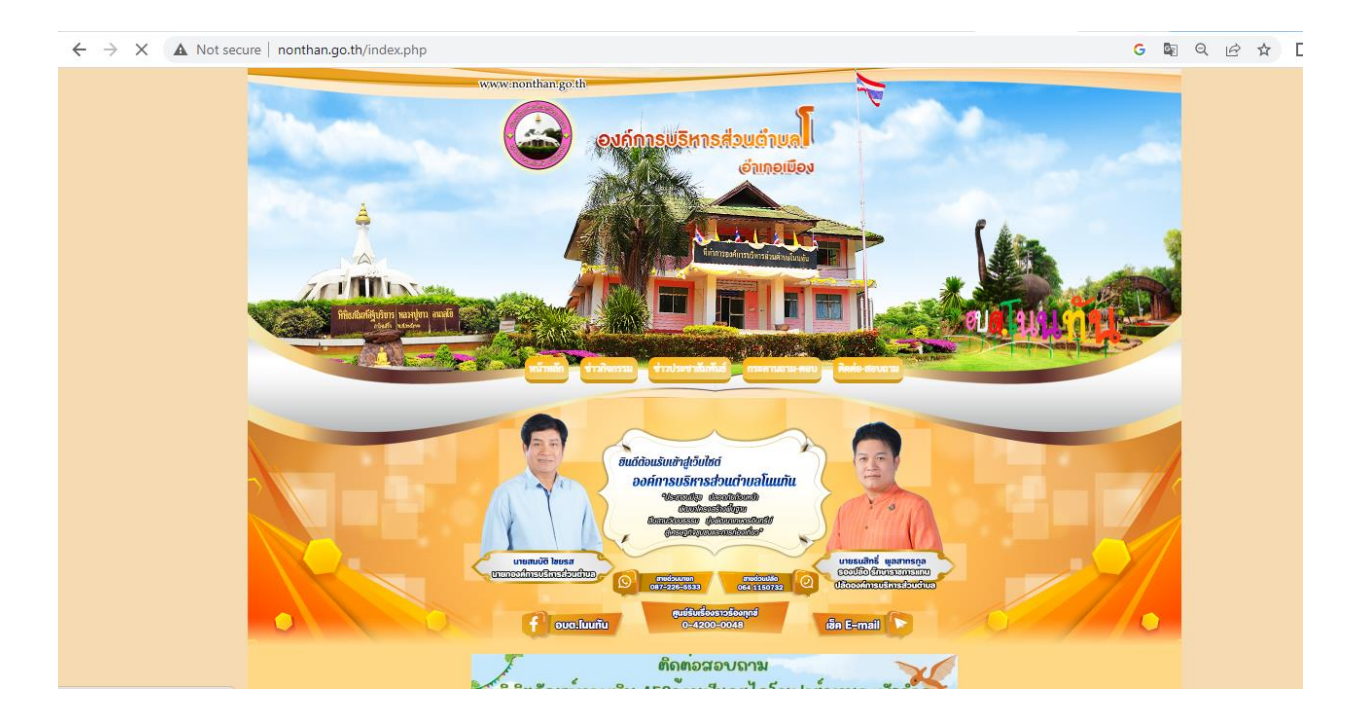

### 2. เลื่อนลงมาด้านล่างจนเจอปุ่ม E-Service แล้วคลิกเพื่อเข้าสู่เมนู "e-service"

← → C ▲ Not secure | nonthan.go.th/index.php G 🗟 Q 🖻 🖈 🔲 📀 กิจกรรมกิงหมด ช่าอประชาสับเป็นธ์ TTA Southon the second ารประเมินคณธรรมและความไปรังใส 👞 โครงการตั้งด่านจุดตรวจให้บริการในช่วงเทศกาลสงกรานต์ 🔜 [ 11 เม.ย. 2567 ] หน้าหลัก การประเมินคุถ (ITA)2565 📲 โครงการปันยิ้มสร้างสุขผู้สูงอายุใส่ใจสุขภาพตำบลโนนทัน 🔜 [ 10 เม.ย. 2567 ] สาส์นจากนายกอบต. 🖥 จัดกิจกรรมปรับปรุงภูมิทัศน์ตลานประชารัฐลามค้าขุมขนหัวยเดื่อ 🖬 [ 3 เม.ย. 25( การประเมินคุณธรร (ITA)2566 ประวัติความเป็นมา 📲 โครงการตั้งด่านจุดตรวจจุดบริการประชาชนช่วงเทศกาลสงกานต์ ๒๕๖๙ 📕 [ 2 ม การประเมินคุณธรรมและความโปร่งไส 2567 ] (TA)2567 วิสัยทัศน์ / พันธกิจ หลักธรรมภิบาล 📲 รายงานผล การเปิดโอกาสให้บุคคลภายนอกได้มีส่วนร่วมในการคำเนินงาน ประจ์ ปีงบประมาณ พ.ศ.2567 🗖 [7 มี.ค. 2567 ] สภาพและข้อมูลพื้นฐาน -เยีบริการร่วม/ศูนยับริการแบบเบ็ดเ โครงสร้างองค์กร One Stop Service:oss อำนาจหน้าที่ คณะผู้บริหาร E service สภาอบต. ทั้งหมด 🕨 พนักงานส่วนตำบล + ยุทธศาสตร์การพัฒนา กงแจ้งเรื่องร้องเรีย ත්තම්ම - මිත්මා ที่ทำการองค์การบริหารส่วนตำบล 📲 ประกาศแผนการจัดซื้อจัดจ้าง 🔜 [ 10 เม.ย. 2567 ] autografiana ประกาศเชิญชาวเชื้อโครงการจัดซื้อรถบรรพุก (ดีเซล) ขนาด ๑ คัน ปริมาตรกระบอด ไม่ต่ำกว่า ๒,๔๐๐ ซีซี หรือกำลังเครื่องยนต์สูงสุดไม่ต่ำกว่า ๑๓๐ กิโลวัตต์ ขับเคลื่อน ๒ แบบคับเบิ้ลแค็บ จำนวน ๑ คัน 🖬 [ 19 มี.ค. 2567 ] energenergenerg ข่าวประชาสัมพันธ์ ระบบสารสนเทศฯ 🖿 ประกาศผู้ขนะประกาศเซ็ญชามชื่อโครงการจัดซื้อรถบรรทุก (สีเซล) ขนาด ๑ ตับ ปริมาตรกระบอกสูบไม่ต่ำกว่า ๒,๔๐๐ ซีซี หรือกำลังเครื่องยนห์สูงสุดไม่ต่ำกว่า ๑๑๐ กิ วัตต์ ขับเคลื่อน ๒ ล้อ แบบดับเบ็ลเด็บ จำนวน ๑ คัน 🖬 [11 มี.ค. 2567 ] แผนพัฒนา + ระบบเบี้ยยังชีพ ข้อบัญญัติงบประมาณ + การศึกษาท้องถิ่น งานกองคลัง + .

- 3. เลือกหัวข้อที่ต้องการใช้บริการ
  - 3.1 แจ้งซ่อมไฟฟ้าสาธารณะ
  - 3.2 ขอความอนุเคราะห์น้ำอุปโภค
  - 3.3 แจ้งเรื่องร้องเรียน ร้องทุกข์
  - 3.4 ขอตัดต้นไม้และจัดเก็บกิ่งไม้

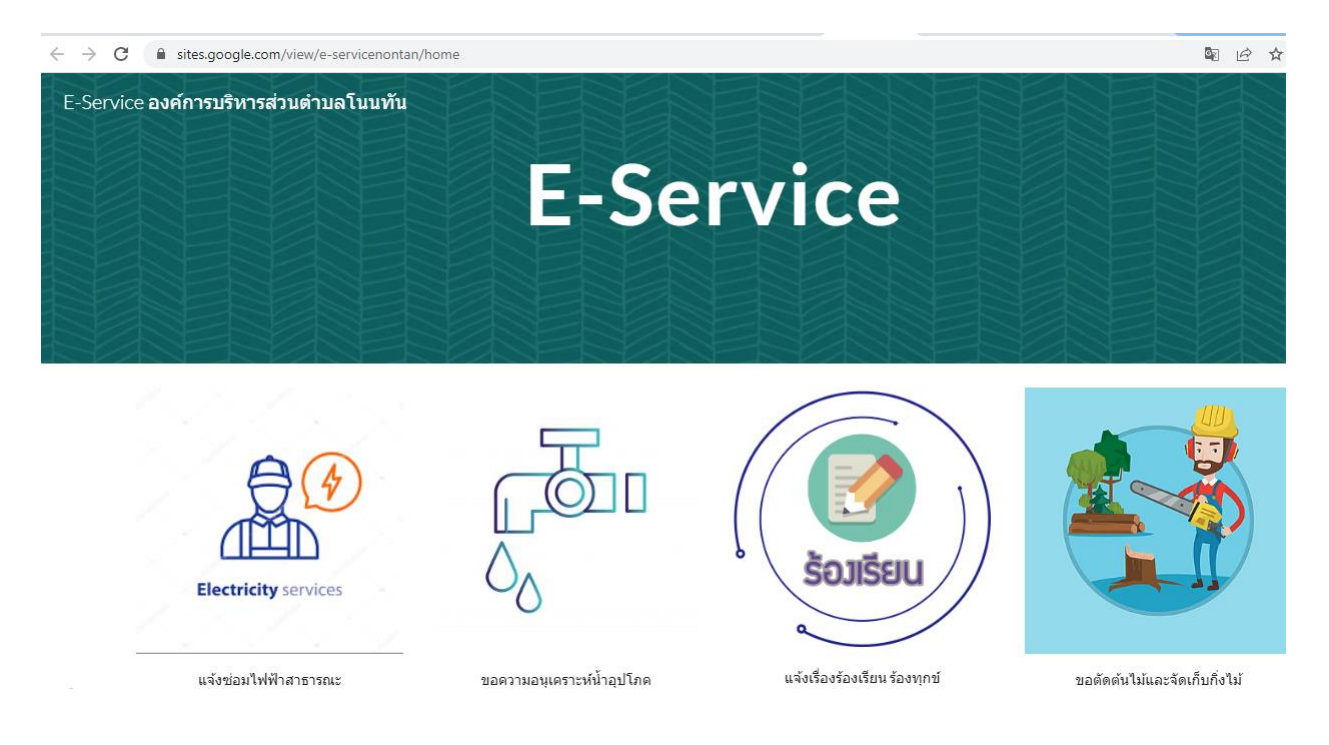

- 4. ตัวอย่าง "แจ้งซ่อมไฟฟ้าสาธารณะ"
- 5. ศึกษาและตรวจสอบรายละเอียด แบบคำขอแจ้งซ่อมไฟฟ้าสาธารณะ

| saonontan1@gmail.com Switch account Not shared * Indicates required question       ปีอ-นามสกุล *       Your answer |                                     |   |
|----------------------------------------------------------------------------------------------------|-------------------------------------|---|
| * Indicates required question<br>ปีอ-นามสกุล *<br>Your answer<br>เบอร์โทรศัพท์ *                                   | saonontan1@gmail.com Switch account | Ø |
| ชื่อ-นามสกุล *<br>Your answer<br>เบอร์โทรศัพท์ *                                                                   | * Indicates required question       |   |
| Your answer<br>เบอร์โทรศัพท์ *                                                                                     | ชื่อ-นามสกุล *                      |   |
| เบอร์โทรศัพท์ *                                                                                                    | Your answer                         |   |
| เบอร์โทรศัพท์ *                                                                                                    |                                     |   |
|                                                                                                    | เบอร์โทรศัพท์ *                     |   |

### 6. กรอกข้อมูลขอผู้ขอรับบริการให้ชัดเจน ถูกต้อง และครบถ้วน

docs.google.com/forms/d/e/1FAIpQLSfa1O4rQC3zd5m0AggD9Jyp9Qw-odZTkG04TJJZCuAPgJJitg/viewform

| ส่วนที่ 2 วันที่เขียนคำร้อง *<br>Date<br>mm/dd/yyyy 🗖 |  |
|-------------------------------------------------------|--|
| หมู่บ้าน *                                            |  |
| 🔿 หมู่ 1 บ้านโนนทัน                                   |  |
| 🔘 หมู่ 2 บ้านโนนทอง                                   |  |
| ◯ หมู่ 3 บ้านโด้งสวรรด์                               |  |
| ◯ หมู่ 4 บ้านถ้ำกลองเพล                               |  |
| 🔿 หมู่ 5 บ้านอ่างบูรพา                                |  |
| ◯ หมู่ 6 บ้านห้วยเดือ                                 |  |
| ◯ หมู่ 7 บ้านภูพานคำ                                  |  |
| ◯ หมู่ 8 บ้านหนองบัวเหนื่อ                            |  |
| ◯ หมู่ 9 บ้านห้วยเดื่อเหนือ                           |  |
| 🔘 หมู่ 10 บ้านห้วยเดื่อพัฒนา                          |  |

#### 7. หากตรวจสอบข้อมูลถูกต้องแล้ว กด "ส่ง" หรือ "Submit"

| docs.google.com/forms/d/e/1FAIp | QLSfa1O4rQC3zd5m0AggD9Iyp9Qw-odZTkG04TJJZCuAPgIJitg/viewform |            |
|---------------------------------|--------------------------------------------------------------|------------|
|                                 | ◯ หมู่ 10 บ้านห้วยเดื่อพัฒนา                                 |            |
|                                 |                                                              |            |
|                                 | บริเวณที่เกิดปัญหา *                                         |            |
|                                 | Your answer                                                  |            |
|                                 |                                                              |            |
|                                 | ส่วนที่ 3 ปัญหาที่เกิด *                                     |            |
|                                 | 🔿 ไฟไม่ดิด                                                   |            |
|                                 | 🔘 โคมไฟฟ้าช่ารุด                                             |            |
|                                 | 🔘 สายไฟขาด                                                   |            |
|                                 | อื่นๆ                                                        |            |
|                                 |                                                              |            |
|                                 | Submit                                                       | Clear form |

8. หลังจากเจ้าหน้าที่ผู้รับผิดชอบได้รับข้อมูลและตรวจสอบข้อมูลแล้วจะติดต่อกลับ ภายในระยะเวลา

#### 2 วันทำการ